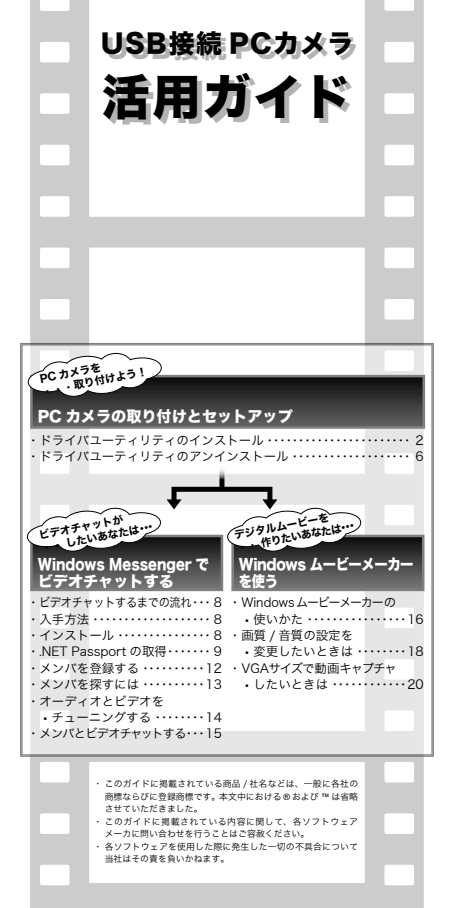

とデオチャットする

Windows Messenger

# PCカメラの取り付けとセットアップ

付属のドライバユーティリティをインストールし、PCカメラを取り付 けます。PCカメラは、Adobe® Photoshop® や Microsoft Imaging な どで使用できる TWAIN デバイスとしても動作します。これらの画像処 理ソフトで使用すると、VGA サイズでの静止画を撮ることもできます。

### ○ドライバユーティリティのインストール

ドライバユーティリティの インストール

◎沿注意 必ず、ドライバユーティリティをインストールして から PCカメラを取り付けてください。誤ってインス トール前にPCカメラを接続してしまった場合には、 表示されている USB デバイスのインストールをキャ ンセルして PCカメラを取り外し、ドライバユーティ リティをインストールしてください。

- 1 インストールディスクを CD-ROM ドライブに入れます。
- スタートメニューから「ファイル名を指定して実行…」をクリック します。

3 入力欄に [D:¥WinXP¥setup.exelと 入力し、 をクリックします。 セットアップ言語の選択画面が表示さ れます。

| 0   | 第177年2月1日である。または第13+16月<br>3月 日ンース成本入りしていたい。 | NPERCHAR-10/0-3 |
|-----|----------------------------------------------|-----------------|
| 680 | 031/2020/setaine                             | ×               |

- 🌋 「D」のところは、ご使用のパソコンの CD-ROM ドライブに 読み替えてください。通常はDです。
- ▲ 付属のインストールディスクにはWindows98/98SE/ Me/2000 用のドライバユーティリティも含まれていますが、 WindowsXP 以外の OS での動作を保証するものではありま せん。あらかじめご了承ください。

▲「日本語」が選択されていることを確認し て、 & をクリックします。

| 10120 | 722021                               | ×      |
|-------|--------------------------------------|--------|
| ø     | 20 (20) - 6 768 7 588 8 5 (2) 5 6 89 | 115028 |
|       | 398                                  |        |
|       | 01. ++7/±6                           |        |

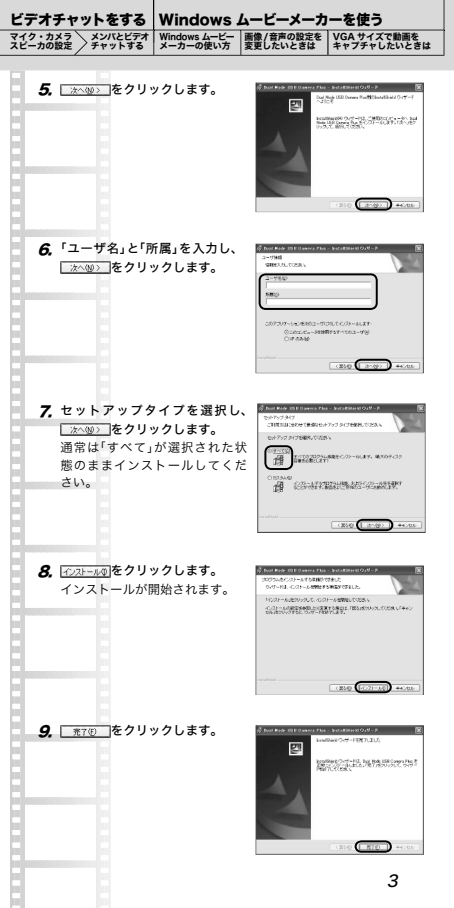

| Cカメラの取り作                                                                                                    | けとセットアップ                                                                                         | Windows Messenger C                              |
|----------------------------------------------------------------------------------------------------|--------------------------------------------------------------------------------------------------|--------------------------------------------------|
| <sup>ミ</sup> ライバユーティリティの<br>「ンストール                                                                                                 | ドライバユーティリティの<br>アンインストール                                                                         | Windows Messenger ビデオチャットする<br>のインストール 相手をメンパ登録  |
| <b>10.</b> パソコンを再                                                                                                    | 起動します。                                                                                           |                                                  |
| <ol> <li>パソコンのI</li> <li>のUSBコネ</li> <li>新しいハー</li> <li>ウィザード」</li> <li>パソコン</li> <li>抜き差し</li> <li>USBコネ</li> <li>てくださ</li> </ol> | JSB ポートに、PC た<br>クタを差し込みます。<br>ドウェアのセットア<br>が表示されます。<br>の電源が ON のとき<br>できます。<br>ペクタの上下方向を間<br>い。 | <b>2×5</b><br>ッフ<br>でも<br>違えないように、正しく接続し         |
| 72. <u>*</u> ~**>***                                                                                                    | <b>יリックします。</b>                                                                                  | AND AND AND AND AND AND AND AND AND AND          |
| <b>13.</b> 「次の場所で<br>検索する」の<br>る」にチェッ<br><u>毎回</u> をさ                                                                              | 最適のドライバを<br>5「次の場所を含め<br>ックマークをつけ、<br>クリックします。                                                   |                                                  |
| <b>14.</b> ドライバ CL<br>イブを指定し<br>- 「inf」の順<br>を?                                                                                    | D-ROM の入っている<br>,、「WinXP」 - 「Winz<br>に フォルダを指定<br>クリックします。                                       | SES<br>                                          |
| <b>15.</b> 入力欄に選掛<br>力されている<br>(次へ切)をの                                                                                             | Rしたフォルダが入<br>ることを確認して、<br>7リックします。                                                               | RU-0-1-9-3/2440-9/1-3<br>BAC-041-2477-04847273-1 |

ドライバのインストールが開始 されます。

| BRECORPTION BRECEN                                                                               | 8              |
|--------------------------------------------------------------------------------------------------|----------------|
| CAMPUTATION CONTRACTOR<br>Discontraction of the contraction<br>Discontraction of the contraction | 9.8803368015   |
| Dish-10%-07-7 boxet-, 60-Rowad seeing<br>Disherences<br>Sweet-Seeing                             | ##0            |
| ORRANZ, COLORRANDARIA<br>- MANAZARIANA, DATIO ARDER, REPAIRS OR<br>URBERT                        | A-Ph/2088040   |
| - 81.0                                                                                           | <b>N</b> 46.45 |

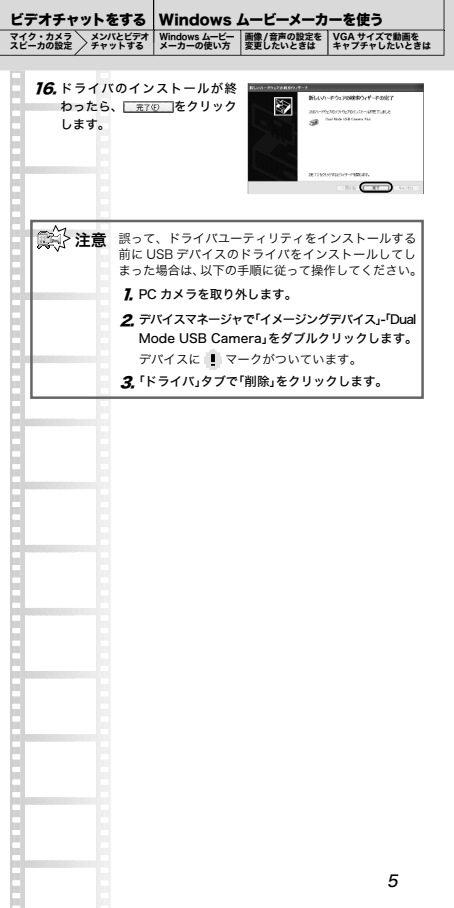

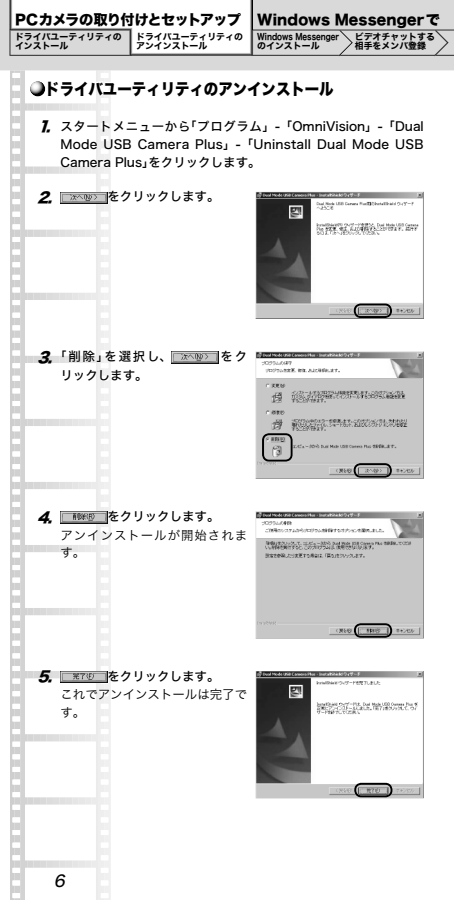

| ビデオチャットをする                   | Windows ムービーメーカーを使う      |                         | ーを使う                       |
|------------------------------|--------------------------|-------------------------|----------------------------|
| マイク・カメラ<br>スピーカの設定<br>チャットする | Windows ムービー<br>メーカーの使い方 | 画像 / 音声の設定を<br>変更したいときは | VGA サイズで動画を<br>キャプチャしたいときは |

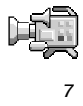

## Windows Messenger でビデオ チャットする

WindowsXP 用の Windows Messenger では、PCカメラを使って ビデオチャットを楽しむことができます。

### ●ビデオチャットするまでの流れ

Windows Messenger を使ってチャット(ビデオチャット)をするに は、Microsoftの「NET Passport (ドット・ネット・パスポート)」 を取得する必要があります。また、ビデオチャットを楽しむには、 まず相手をメンパ登録しておく必要があります。

### WindowsMessenger のインストール

- ・Windows Messenger をダウンロードする
- ・Windows Messenger をインストールする
- ・.NET Passport を取得する

### 2 ビデオチャットする相手をメンバ登録

- ・メンバを登録する
- ・メンバを探すには

## 3マイク・カメラ・スピーカの設定

・オーディオとビデオをチューニングする

# 

### ●入手方法

Microsoft のホームページで入手できます。

http://messenger.jp.msn.com/

Windows Messenger は、ダウンロードと同時にインストールする こともできます。

### **O**インストール

ダウンロードした「mmssetup.exe」 アイコンをダブル クリックし、インストールを開始してください。

使用許諾契約の画面が表示されたら、「はい」をクリックしてくださ い。自動的にインストールされます。

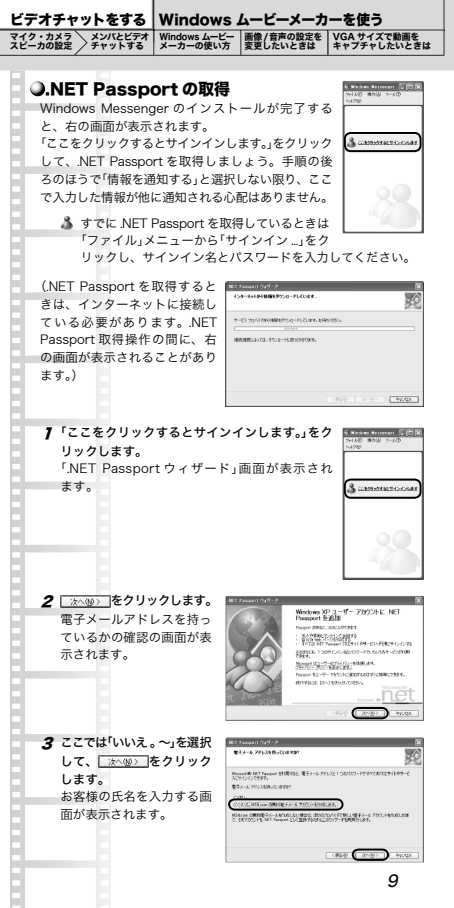

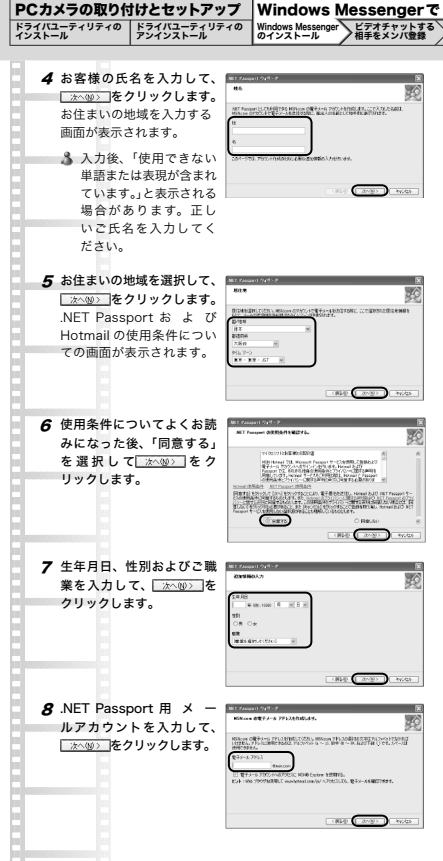

| レノリチャットをする                                                                                        | willuows.                                                           | ムーレーメール                                                                                                    | -2E7                                                                                                    |
|---------------------------------------------------------------------------------------------------|---------------------------------------------------------------------|----------------------------------------------------------------------------------------------------|----------------------------------------------------------------------------------------------------|
| マイク・カメラ<br>スピーカの設定<br>チャットする                                                                      | Windows ムービー<br>メーカーの使い方                                            | 画像/音声の設定を<br>変更したいときは                                                                                                    | VGA サイズで動画を<br>キャプチャしたいときは                                                                                                    |
|                                                                                                   |                                                                     |                                                                                                    |                                                                                                    |
| <i>9</i> パスワードを.<br>_☆☆♪をクリッ                                                                      | 入力して、<br>ックします。<br>(2)                                              | 74000110(15-2<br>20- <b>1532)(45-</b><br>500 <b>5</b> <del>1</del> )(5,750) (40(10-1936)(4))<br>(40(3)(52)(12)(4)(4)(4)(4)<br>(40(3)(52)(12)(4)(4)(4))<br>(40(4)(12)(12)(12)(4)(4)(4))<br>(40(4)(12)(12)(12)(12)(12)(12)(12)(12)(12)(12                                                                                                    | RLLOHDHUNT MURH BUDHE<br>HL BUCHMULDBURGETS, 24-<br>109-1048237                                                                                                    |
| <b>10</b> 秘密の質問を選                                                                                 | 択し、その 🔤                                                             | 740 7000 1102 1100 1100 1102 110 1100<br>74000 1107 110 1100                                                                                                    |                                                                                                    |
| 答えを入力し <sup>-1</sup><br>をクリックします                                                                  |                                                                     | Norm 2012 (d. NAT Provinci Vertical data)<br>- realizada da Provinci Vertical data<br>Realizada da Provinci Vertical data<br>Realizada data<br>Realizada data<br>Realizada | jec.                                                                                                    |
| 8                                                                                                 |                                                                     |                                                                                                    |                                                                                                    |
| <b>17</b> ここで入力した<br>の.NET Passpo<br>イトへ通知するた<br>(次へ級)をクリッ                                        | と情報を他<br>ort対応サ<br>が選択して、<br>ックします。                                 | Занара ( учу - )<br>Сту ( из Велани, к тр)<br>( из - ) совер Велани Сосин,<br>( из - ) совер Велани Сосин,<br>( из - ) соверства<br>Сосится Сосиналь,<br>соверская Сосиналь,<br>соверская Сосиналь,<br>соверская Сосиналь,                                                                                                    | CALL CONTRACT OF CONTRACT OF C |
| 8                                                                                                 |                                                                     |                                                                                                    |                                                                                                    |
| 72 ここで入力した#<br>するか選択して<br>をクリックしま<br>ふ 入力したアカ<br>スワードが使<br>れば、この後<br>す画面が表示                       | <b>青報を公開</b><br>、 <u>ixへ@&gt;</u><br>す。<br>ウントとパ<br>)用入力を促<br>されます。 | Fauer 1995 - P<br>Read 2014 - Frodry<br>al Action Forders Antheodores, 1976<br>- Antheodores<br>Present Sciences                                                                                                    |                                                                                                    |
| 手順8に戻っ                                                                                            | って、再度設定し                                                            | Jなおしてくださ                                                                                                    | ٤LNo                                                                                                    |
| <b>13</b> 「完了」をクリック<br>これで、NET<br>の取得が完了しる<br><u>死</u> でのをクリ<br>と、自動的に<br>Messenger がサ<br>を開始します。 | Plassport<br>Flassport<br>たした。<br>ックする<br>Windows<br>インイン           | Regional Parts 17<br><b>SCT LaLLE</b><br><b>SCT LaLLE</b><br><b>SCT LaLLE</b><br><b>SCT LaLLE</b><br><b>SCT LaLLE</b><br><b>SCT LaLLE</b><br><b>SCT LaLLE</b><br><b>SCT LaLLE</b><br><b>SCT LaLLE</b><br><b>SCT LaLLE</b><br><b>SCT LaLLE</b>                                                                                                    | ک<br>2017 (۲۲) (۲۸) (۲۸) (۲۸) (۲۸) (۲۸) (۲۸) (۲۸)                                                                                                    |
| 👗 .NET Passpo                                                                                     | ort は複数取得す                                                          | することができま                                                                                                    | そす。                                                                                                    |

| PCカメラの取り依                                                                                      | けけとセットアッフ                                                 | Windows                                                                                                    | Messenger で                                                                                                    |
|------------------------------------------------------------------------------------------------|-----------------------------------------------------------|----------------------------------------------------------------------------------------------------|----------------------------------------------------------------------------------------------------|
| ドライパユーティリティの<br>インストール                                                                         | ドライバユーティリティ<br>アンインストール                                   | の Windows Messenge<br>のインストール                                                                                                    | ar ビデオチャットする<br>相手をメンバ登録                                                                                                    |
| <ul> <li>メンバを登<br/>ビデオチャット</li> <li>客様の Window</li> <li>1 Windows M</li> <li>リックします</li> </ul> | 禄する<br>を楽しむには、ま<br>s Messenger にメ<br>Messenger の「メ:<br>f。 | ず映像と会話を楽<br>ンパ登録する必要<br>ンパの追加」をク                                                                                                    | しむメンバをお<br>があります。<br>************************************                                                                                                    |
| 「メンバの追                                                                                         | 加」画面が表示され                                                 | ます。                                                                                                    | A REAL 12<br>A REAL 12<br>B POOL<br>CONTINUES<br>CONTINUES<br>CON |
| 2「電子メー.                                                                                        | ルアドレスまた                                                   | 15/58.00                                                                                                    | Q Window                                                                                                    |
| はサインイ<br>れているこ<br>を2                                                                           | ン名」か選択さ<br>とを確認して、<br>フリックします。                            | Sourceshy affering to a constant of the second second seco                                                                                                    | " Ter                                                                                                    |
|                                                                                                |                                                           | 531030/08802950 642, 26914-16<br>1903                                                                                                    | NY NY NY                                                                                                    |
| <b>3</b> 相手のサイ:<br>て、□☆へ⊗シ<br>す。                                                               | ッイン名を入力し<br>]をクリックしま                                      | золожи<br>колещён-в труза Алассёрон<br>91 — ман (19 Волайсь<br>жинай филособска<br>саман баласта                                                                                                    | Missinger Jet                                                                                                    |
|                                                                                                |                                                           |                                                                                                    | HT WORK                                                                                                    |
| <b>4</b> 「完了」をクリ<br>これでメン<br>た。                                                                | <b>リックします。</b><br>バ登録できまし                                 | ondaði<br>manu í Russians Rúdi Salaði<br>1997 - Parla Salaði<br>1997 - Salaði Salaði<br>1997 - Salaði Salaði Salaði Salaði Salaði Salaði Salaði<br>1997 - Salaði Salaði Salaði Salaði Salaði Sal | 2<br>2<br>2<br>2<br>2<br>2<br>2<br>2<br>2<br>2<br>2<br>2<br>2<br>2                                                                                                    |
| 12                                                                                             |                                                           |                                                                                                    |                                                                                                    |

| ビデオチャットをする                                                                                    | Windows .                                                                | ムービーメーカ                                                                                                    | ーを使う                                                                                                    |
|-----------------------------------------------------------------------------------------------|--------------------------------------------------------------------------|----------------------------------------------------------------------------------------------------|----------------------------------------------------------------------------------------------------|
| マイク・カメラ<br>スピーカの設定<br>チャットする                                                                  | Windows ムービー<br>メーカーの使い方                                                 | 画像/音声の設定を<br>変更したいときは                                                                                                    | VGA サイズで動画を<br>キャプチャしたいときは                                                                                   |
|                                                                                               |                                                                          |                                                                                                    |                                                                                                    |
| ・メンバを探すに<br>Windows Messeng<br>ここにはたくさんの<br>はもってこいです。                                         | <b>は</b><br>jer には、チャ<br>カテゴリが用意                                         | ットルームが用<br>意されており、『                                                                                                    | 意されています。<br>同好の士を探すに                                                                                         |
| 7 Windows Mess<br>ます。<br>「MSN チャット」<br>ご使用のパソコ<br>インストールす・<br>「血の」をクリ<br>てアドインのイン<br>ルを続けてくださ | senger の「チャ<br>画面が表示され<br>ンによっては、<br>る必要がありま<br>ックし<br>ンストー<br>シック<br>い。 | マットルームに移<br>れます。<br>、アドイン(追)<br>す。下記の画面<br>での<br>いたのでいたができます。<br>でので、<br>の<br>の<br>の<br>の<br>の<br>の<br>の<br>の<br>の<br>の<br>の<br>の<br>の<br>の<br>の<br>の<br>の                                                                                                    | <ul> <li>動」をクリックし</li> <li>加) ブログラムを</li> <li>加(表示されたら</li> <li>(新伝は)は?*C##F5.F+C4.7</li> <li>333</li> </ul> |
| 2 お好きなカテゴ<br>リックします。<br>選択したカテ<br>チャットルーム<br>されます。<br>♪ カテゴリの中<br>子要素を含く<br>ゴリもありま            | リをク<br>ゴリの<br>が表示<br>にには、<br>むカテ<br>す。                                   | CONTRACT     CONTRACT     CONTRACT     CONTRACT      CONTRACT       CONTRACT | i forma da<br>Editor RCCEBRA<br>10<br>10<br>10<br>10<br>10<br>10<br>10<br>10<br>10<br>10<br>10<br>10<br>10   |
| <b>3</b> 選択したチャット<br>しょう。「こんにす<br>ていきましょう。                                                    | 、ルームの中に<br>ちは」「こんぱん                                                      | は、先に入室し <sup>.</sup><br>は」などと挨拶を                                                                                                    | ている人もいるで<br>して、会話に入っ                                                                                         |
| 4 気の合う人がいた<br>みましょう。承留<br>しましょう。<br>メンバ登録した行<br>されます。オン <sup>3</sup><br>ントメッセージ()             | とら、「メンパ登<br>皆されれば、サ・<br>後は、Windows<br>ラインのところ<br>の送信」をクリッ                | 録しても良いて<br>インイン名を聞い<br>s Messenger に<br>に表示されてい<br>ックして、相手(                                                                                                    | * <b>すか?」と聞いて<br/>いて、メンバ登録</b><br>こ接続状態が表示<br>れば、「インスタ<br>こメッセージを送                                           |

オフライン状態になっていても、MSN のサーバーを通じてメッ セージを届けることができます。

ることができます。

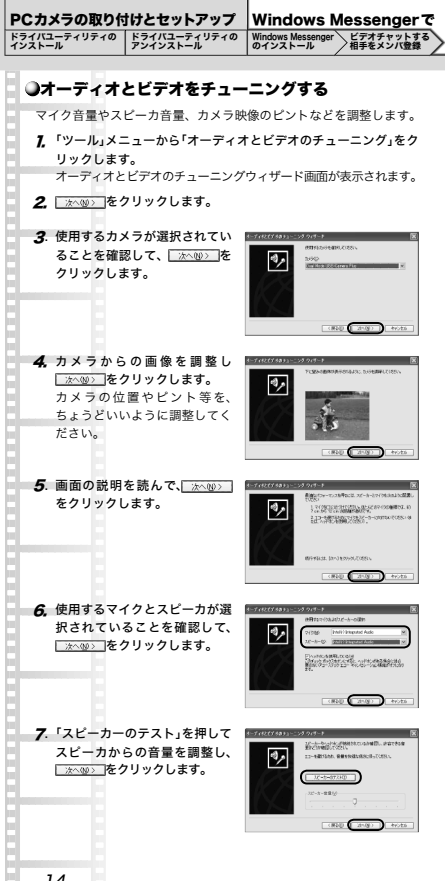

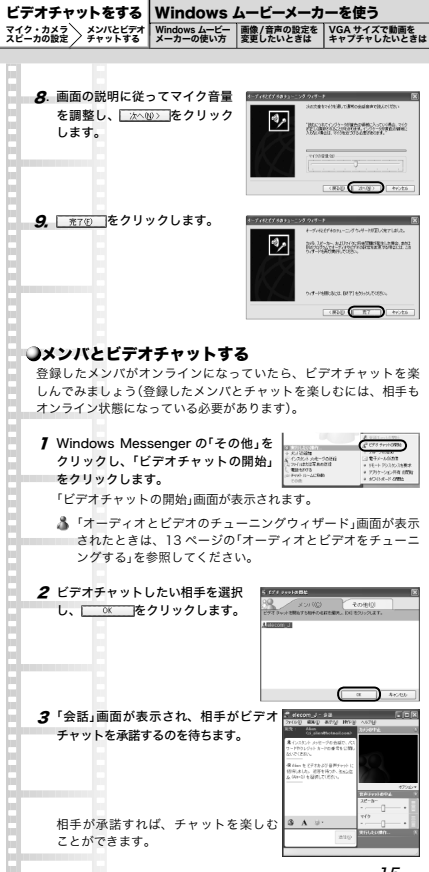

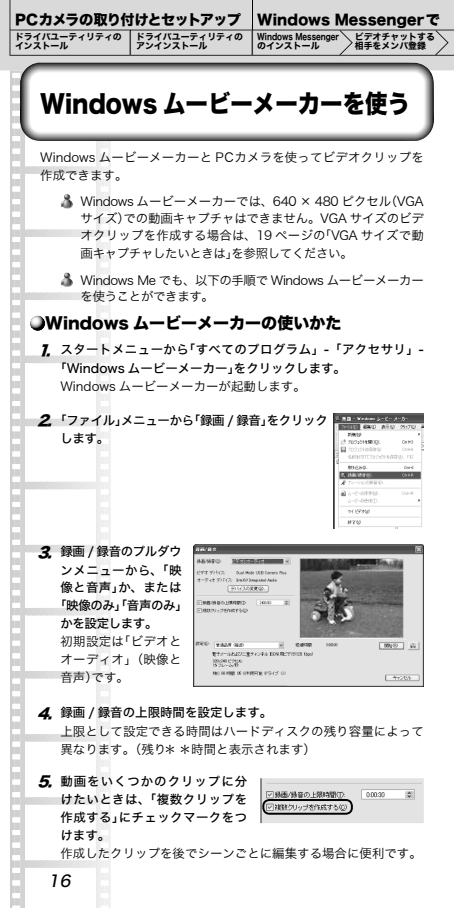

ビデオチャットをする Windows ムービーメーカーを使う

電子メールおよび二重チャンネル ISDN 用ビデオ(128Kbps)

高品質

広帯域 NTSC 用ビデオ(256Kbps)

・その他

Web サーバー用ビデオ (56Kbps) Web サーバー用ビデオ (56Kbps) 単一チャンネル ISDN 用ビデオ (64Kbps) 電子メールおよび二重チャンネル ISDN 用ビデオ (128Kbps) 広帯域 NTSC 用ビデオ (256Kbps) 広帯域 NTSC 用ビデオ (246Kbps) 広帯域 NTSC 用ビデオ (768Kbps) カラー PDA デバイス用ビデオ (150Kbps) カラー PDA デバイス用ビデオ (150Kbps)

- 動画の品質は、ビットレート(\*\*Kbps)の数値が大きくなるほど高品質になります。
- 7. Real をクリックします。

約2秒後に、ビデオ撮影が開始されます。 設定した時間が経過すると、撮影した画像を保存する画面が表示 されます。

- 撮影を途中で終了するには、(#±©)をクリックします。それまで撮影した映像にファイル名をつけて保存してください。
- ふ のメラアイコンをクリックするかPCカメラのボタンを押すと、PCカメラでの静止画を撮ることができます。

ティリティの Windows Messer

8、撮影した映像にファイル 名をつけて、「保存」をク リックします。 マイドキュメント内 の「マイビデオ」フォル ダに、撮影した映像が 「ファイル名、WMV」と いう名前で保存されま

PCカメラの取り付けとセットアップ

ドライバユーティリティの インストール

| Kadom 37 (7                 | 2+18-01471            | _             |                    |       | 28     |
|-----------------------------|-----------------------|---------------|--------------------|-------|--------|
| 9212630                     | Be(127.8              |               | ×                  | 0,000 | •      |
| 2011/2<br>7201/2<br>91 Paul | Notice Note 1         |               |                    |       |        |
| *120-9<br>8                 |                       |               |                    |       |        |
| 94.9962-9                   | 7711478)<br>771148820 | Windows Redit | )<br>(** 250. 1000 | ×     | Anothi |

Windows Messengerで

す。また、撮影した映像は、Windows ムービーメーカーの「マイ コレクション」に登録され、Windows ムービーメーカーを起動す るたびに、画面左側に表示されるようになります。

- Windowsムービーメーカーで単止面を撮影するときは、被写体を面面で確認しながらカメラアイコンをクリックしてください。このとき、「ビデオとオーディオ」や上限時間での設定は無視されます。撮影した面像はマイドキュメント内の「マイビウチャ」フォルグに保存され、Windowsムービーメーカー面面の左側に表示されます。
- ▲ 撮影したクリップ / 静止画を削除するときは、Windows ムー ビーメーカーの「マイコレクション」から削除してください。 「マイビデオ」フォルダ内のビデオクリップや「マイビクチャ」 フォルダ内の画像は残ります。

#### ●画像 / 音声の設定を変更したいときは

画像 / 音声入力系統を切り替えたいときや、PCカメラで撮影する動 画の画質を細かく設定したいときは、以下の手順に従って操作します。

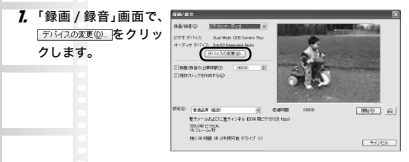

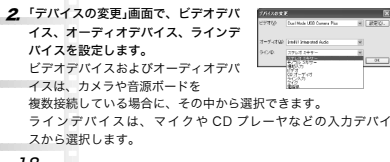

ビデオチャットをする Windows ムービーメーカーを使う Windows ムービー メーカーの使い方 画像 / 音声の設定を 変更したいときは ッットする

マイク・カメラスピーカの設定

 BBEQ をクリックします。 「Camera Controls」が表示されます。 ▲ PCカメラからの映像を見なが ら、各項目を設定していきます。 ・「Brightness」(明るさ) 画質の明るさを調整します。 Seeters P Developer Date: 「Auto」にチェックマークをつ 0 46265 dtto けておくと、自動で明るさを 調整します。 「Contrast」(コントラスト) 数字が大きいほど、暗い部分と明るい部分の差がはっきりとし た映像になります。 ・「Hue」(色合い) 数字が小さくなると赤みが増し、数字が大きくなると緑みが増 します 「Saturation」(彩度) 色の鮮やかさを調整します。 「Sharpness」(シャープネス) 数字が小さいほどぼやけた画像になり、数字が大きいほどはっ きりします。 「Backlight」(バックライト) カメラの後ろから光を当てる効果です。OFF(0)かON(1)で 設定します。 ・「Exposure」(露出) 画像の露出を調整します。「Auto」にチェックマークをつけてお くと、自動で露出を調整します。 Color Enable. チェックマークをつけると、カラー映像になります。

5. をクリックして、「録画 / 録音」画面に戻ります。

| PCカメラの取り作                                                                                                    | すけとセットアップ                                                                                                    | Windows Mes                                                                           | senger で                                                                                              |
|----------------------------------------------------------------------------------------------------|----------------------------------------------------------------------------------------------------|---------------------------------------------------------------------------------------|----------------------------------------------------------------------------------------------------|
| ドライバユーティリティの<br>インストール                                                                                                    | ドライバユーティリティの<br>アンインストール                                                                                                    | Windows Messenger と<br>のインストール 相                                                      | デオチャットする<br>手をメンバ登録                                                                                   |
| <b>VGA サイ</b> :<br>Windows ムー<br>(VGA サイズ)で<br>マイの「AMCAI<br>について一連の<br>ヘルプを参照し                                                                                                    | <b>ズで動画キャプチ</b><br>ビーメーカーでは、6<br>での動画キャプチャが「<br>動画キャプチャしたい<br>P」または「Vidcap」を<br>り手順を説明します。「<br>てください。                                                        | <b>ヤしたいときは</b><br>i40 × 480 ビクセル<br>できません。<br>ときは、ドライバニ<br>使います。ここでは<br>'Vidcap」の使い方に | ッのサイズ<br>ユーティリ<br>「AMCAP」<br>ついては、                                                                    |
| ▲ 以下の手<br>カーで編                                                                                                    | E順でキャプチャした<br>集することができます。                                                                                                    | 動画は Windows ムー<br>。<br>-                                                              | -ビーメー                                                                                                 |
| 2. スタートメ<br>Mode USE<br>Plus WDM<br>ビデオキャン                                                                                                    | ニューから「プログラ」<br>ヨューから「プログラ」<br>B Camera Plus」 -<br>Capture」をクリック<br>プチャツール「AMCAP                                                                              | 。<br>ム」 - 「OmniVision<br>「Dual Mode USB<br>します。<br>」が起動します。                           | u - <sup>r</sup> Dual<br>Camera                                                                       |
| ▲ ビデオキ<br>メニュー<br>USB Ca<br>VFW Ca                                                                                                    | -ャプチャツール「Vidc<br>-から「ブログラム」-<br>amera Plus」 -「Dua<br>apture」をクリックしま                                                                                          | ap」を起動するには、<br>「OmniVision」 - 「D<br>al Mode USB Cam<br>ます。                            | スタート<br>ual Mode<br>nera Plus                                                                         |
| 注意 %<br>と<br>と<br>ま<br>ま<br>を<br>う<br>のと<br>と<br>こ<br>と<br>る<br>と<br>こ<br>、<br>と<br>こ<br>、<br>と<br>こ<br>、<br>こ<br>、<br>と<br>こ<br>の<br>と<br>こ<br>の<br>で<br>の<br>と<br>う<br>の<br>と<br>う<br>の<br>と<br>う<br>の<br>で<br>の<br>の<br>ろ<br>の<br>の<br>の<br>の<br>の<br>の<br>の<br>の<br>の<br>の<br>の<br>の<br>の<br>の<br>の | くのような画面が表示さ<br>さは、ドライバが正し<br>くストールされていな<br>には PCカメラが正し<br>し<br>続きれていません。」<br>が正しく 技能されて<br>もに問題がなければ、<br>くインストールされて<br>を取り外してドライ<br>トールし、もう一度「<br>ップ」の手順に従って | ・れた スイイ () () () () () () () () () () () () ()                                        | ★ Compare Indian<br>★ Compare Indian<br>↓<br>↓<br>↓<br>↓<br>↓<br>↓<br>↓<br>↓<br>↓<br>↓<br>↓<br>↓<br>↓ |
| 3. <sup>r</sup> File」メ ニ<br>File」をクリ<br><sup>r</sup> Set Captur                                                                                                    | - ュ ー か ら「Set Cap<br>ックします。<br>re File」画面が表示され                                                                                                    | Lambe Lifemah                                                                         | (7)(17)(8)<br>• 54                                                                                    |
| 20                                                                                                    |                                                                                                    |                                                                                       |                                                                                                    |

て「開く」をクリックし Ø ます。 ファイル名には必ず拡 張子「avi」をつけてく ださい。 「Set File Size」画面が表示されます。

5 キャプチャ映像を保存するために確保してお くハードディスクスペースの最低容量を MB 単位で入力し、「OK」をクリックします。 例えば80MBに設定すると、撮影した映像 の容量が 80MB に達していなくても 80MB

のハードディスクスペースが確保されます。ここでの設定容量を 越えると、撮影分の容量のファイルになります。

 Capture」メニューから「Set Frame Rate」をクリック します。

7. テキスト入力欄にコマ数を入力して、1秒間に何 コマの映像を撮影するか設定します。

数字が多いほど映像はきれいに流れますが、録画の 容量は大きくなります。通常は 15~24 コマが適当です。

- 8. Capture」メニューから「Set Time Limit」をクリック します。
- 9 Use Time Limit にチェックマークをつけ、テ キスト入力欄に秒単位での録画時間の上限を入 カします。

最大録画時間は、パソコンのハードディスクの残り容量によっ て異なります。

撮影する時間の上限を設定しないで撮影することもできます。

- **10** 「Capture」メニューから「Capture Audio」をクリッ クしてチェックマークをつけます。
- 17. 「Options」メニューから「Audio Capture Filter」をク リックします。

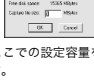

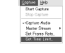

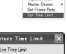

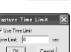

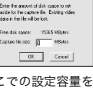

Choose Frame Rate

ャレたいときは

ビデオチャットをする Windows ムービーメーカーを使う Windows ムービー メーカーの使い方

ービデオ トする

▲ 撮影する映像のファイ ル名と保存先を指定し

マイク・カメラ

画像/音声の設定 変更したいときは

ィリティの

Windows Messe のインストール

12 「ピンライン」のプルダウンメ ニューから、入力デバイスを選択 します。 さまざまな入力デバイスを選択 することで、映像にコメントをつ けたり、音楽に合わせて映像を流

PCカメラの取り付けとセットアップ

ライバユーティリティの ンストール

| 10       |
|----------|
| 100      |
|          |
| SALLAR - |
| . 0      |
|          |

Windows Messengerで

したり、といったことができるようになります。使い方にあわせ て、マイクや CD プレーヤなどの入力デバイス(音源)を選択して ください。

13 「Options」メニューから「Video Capture Pin」をク リックし、「出力サイズ」のプルダウンメニューから 「640×480」を選択します。

画面の大きさによって、設定できる 最大のフレームレートは異なります。 撮影画面を大きくすると、フレーム レートが小さくなります。

例えば最大の画面サイズ 640 × 480 (VGA サイズ)では、フレームレート が最大で15コマになります。初期

設定の画面サイズ 320 × 240 では、フレームレートは最大 30 コマになります。(手順67を参照)

14. 「Capture」メニューから「Start Capture」をクリック します。

### 15 OK をクリックします。

映像の録画が始まります。 手順8で設定した時間が経過すると、撮影終了です。 手順8で撮影の上限時間を設定していない場合は、撮影を終える ときに「Capture」メニューから「Stop Capture」をクリックして撮 影を終了します。

▲ 撮影画質を細かく設定するときは、「Options」メ ニューから「Video Capture Filter」をクリック し、表示された画面で各項目を設定します。

設定項目については、18ペー ジを参照してください。 「明るさ」や「コントラスト」、 および「カラー / 白黒」などを 設定します。

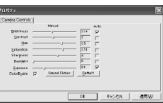

| ς,   | Aufo Format.<br>Voto Captere File<br>Cool Coolere File<br>Eurile Captere File |
|------|-------------------------------------------------------------------------------|
| - 29 | _                                                                             |

| The Re I                                    |            |
|---------------------------------------------|------------|
| Cretor Barre Dea                            | 29         |
| 71-14年4日 田田田 三<br>水平に72/74日 日               | 0.92038    |
| 198/860<br>R3                               | 280 ST     |
| 127 ( M · · · · · · · · · · · · · · · · · · |            |
| N 18                                        | 46/61 ettu |

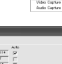

ビデオチャットをする Windows ムービーメーカーを使う

▲ 録音音質を調整するときは、「Options」メニュー カ ら「Audio Format」をクリックし、表示された画 面で各項目を設定します。

ンバとビデオ Windows ムービー 画像 / 音声の設定を ャットする メーカーの使い方 変更したいときは

| `  | Dave Store Re                           |
|----|-----------------------------------------|
| Ī. | Auto Farnal.                            |
|    | Vide General Film.<br>Video Cantor Pin. |
|    | duales Capitana Filher -                |

イズで動画を ヤしたいときは

 「サウンド名」
 CD の音質、電話の音質、ラジオ の音質から選択します。
 ノイズの量は「CD の音質<電話 の音質<ラジオの音質」になります。</li>

| 2750 | anettimies: |   |
|------|-------------|---|
| 87.0 | POR         | • |

・「形式」 PCM 形式のみです。

・「属性」

マイク・カメラ

録音時のビットレートを設定します。\*\* KB/ 秒の数値が大 きくなるほど高品質になります。

設定を保存しておくときは、「名前を付けて保存」をクリック します。

#### USB 接続 PCカメラ 活用ガイド

発行・エレコム株式会社 2002年7月12日・第1版

©2002 ELECOM Corporation. All rights reserved.

USB 接続 PCカメラ・活用ガイド

## ELECOM